## Installation Instructions for Mirial Softphone Mac OS 10.5-10.6

Before you begin please be sure that you have administrative privileges to install the software on your computer. If you do not, please contact your system administrator.

You will be provided with a license file for Mirial Softphone by the College of Arts and Sciences Computer Support office. If you have not received your license code please contact <u>techsupport@mail.as.miami.edu</u> or call (305) 284-4223.

## Requirements: Mac OSX 10.5 or 10.6, webcam, microphone, speaker, high-speed internet access

<section-header><image><image><section-header><section-header><section-header><section-header><section-header><section-header><section-header><section-header><section-header><section-header><section-header>

Download the software from <u>www.as.miami.edu/support/lifesize</u> After you have downloaded the installer, double-click on the file.

Select "Continue"

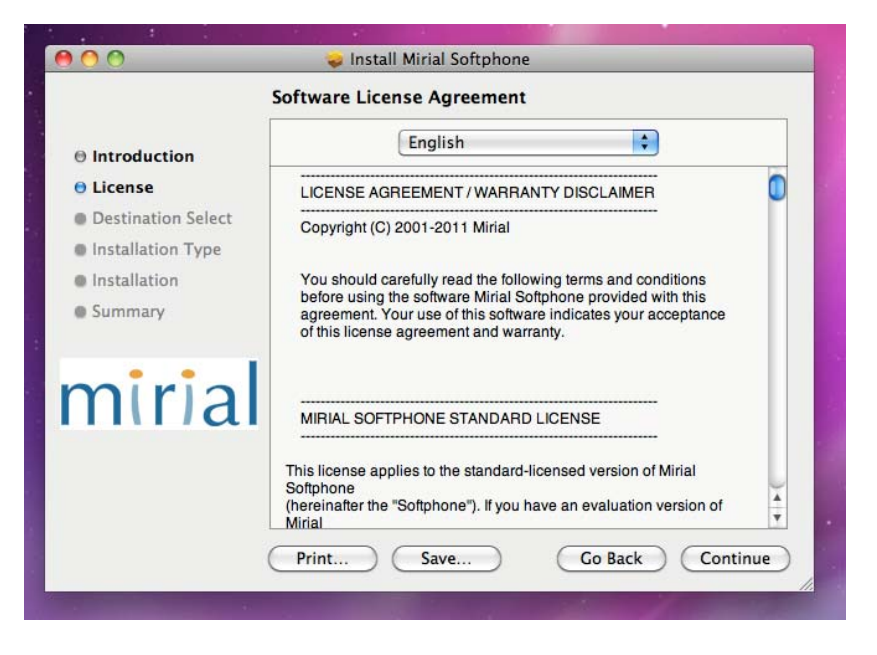

Click "Continue"

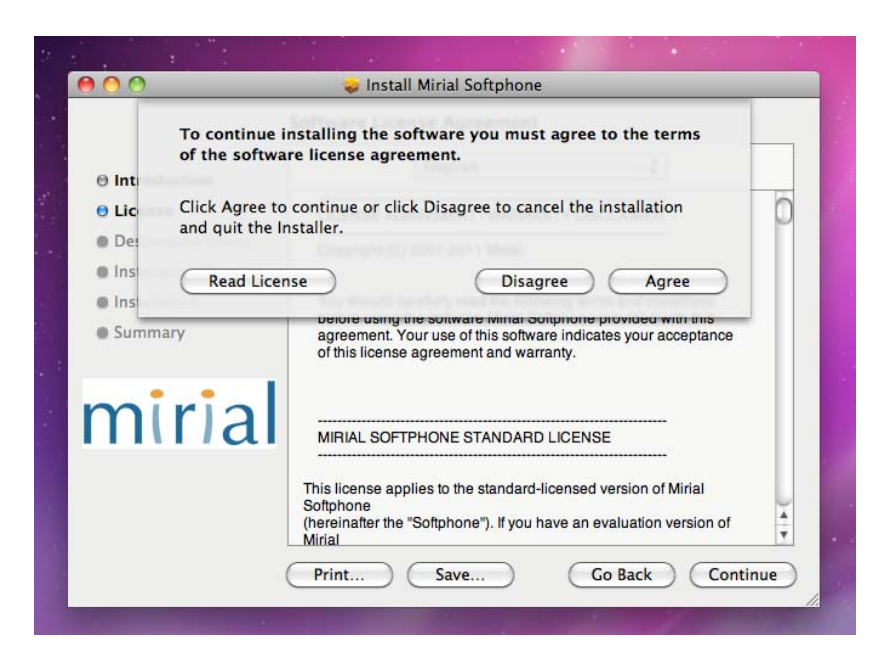

Select "Agree"

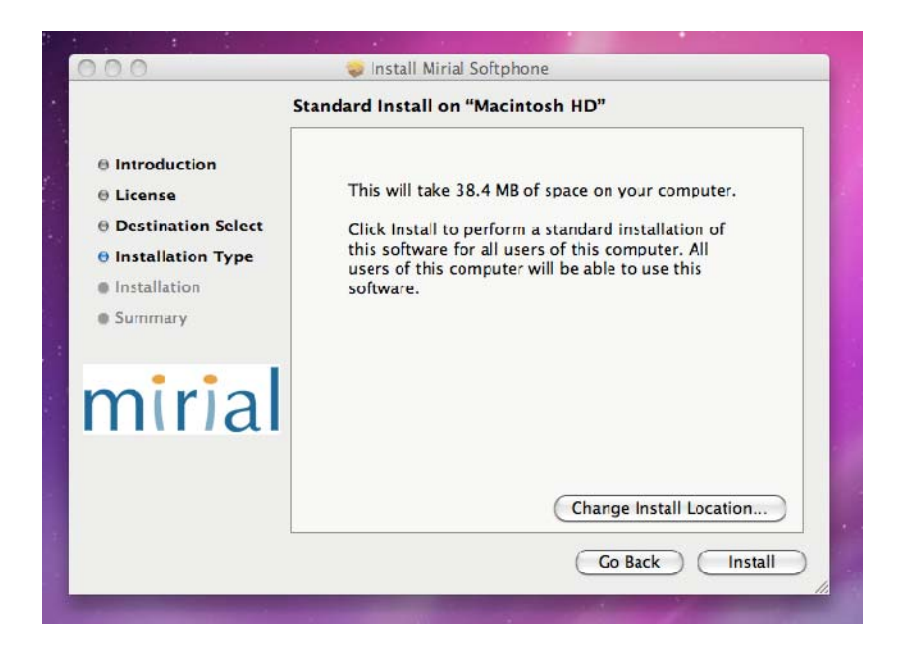

Select "Install" to install in the default Applications Folder

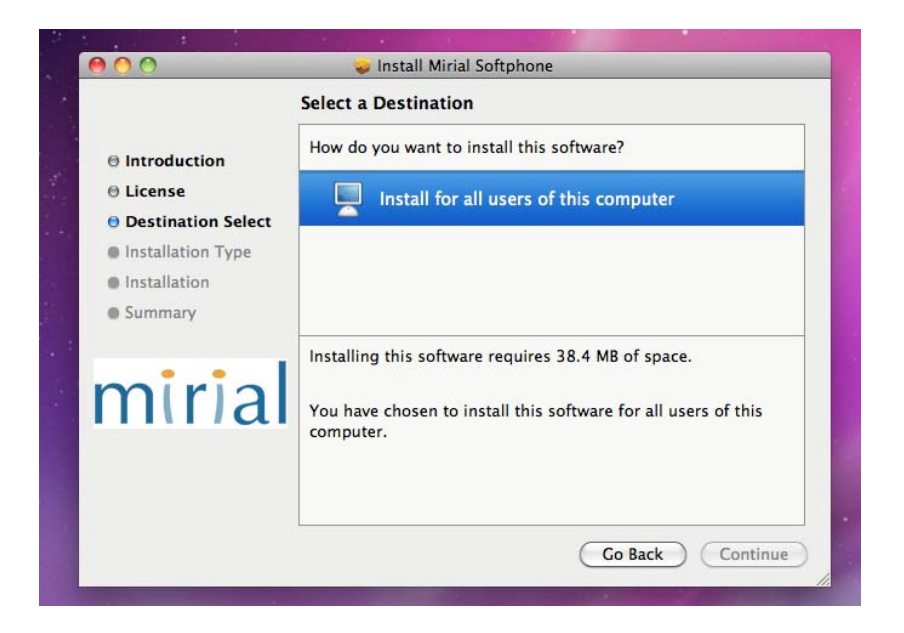

Select "Continue"

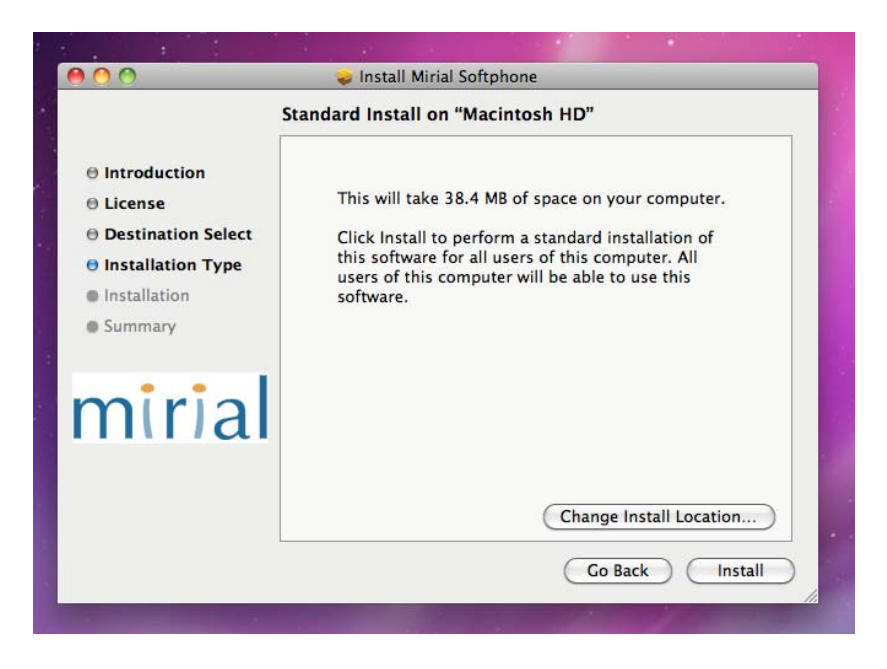

Select "Install"

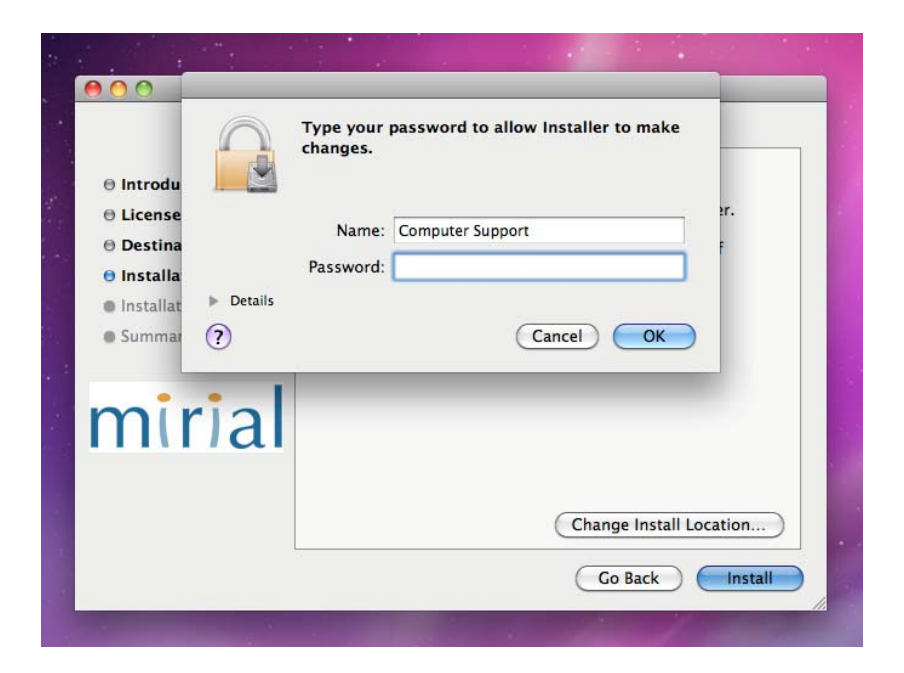

You will be prompted to provide your administrator credentials. Type in your password and select "OK".

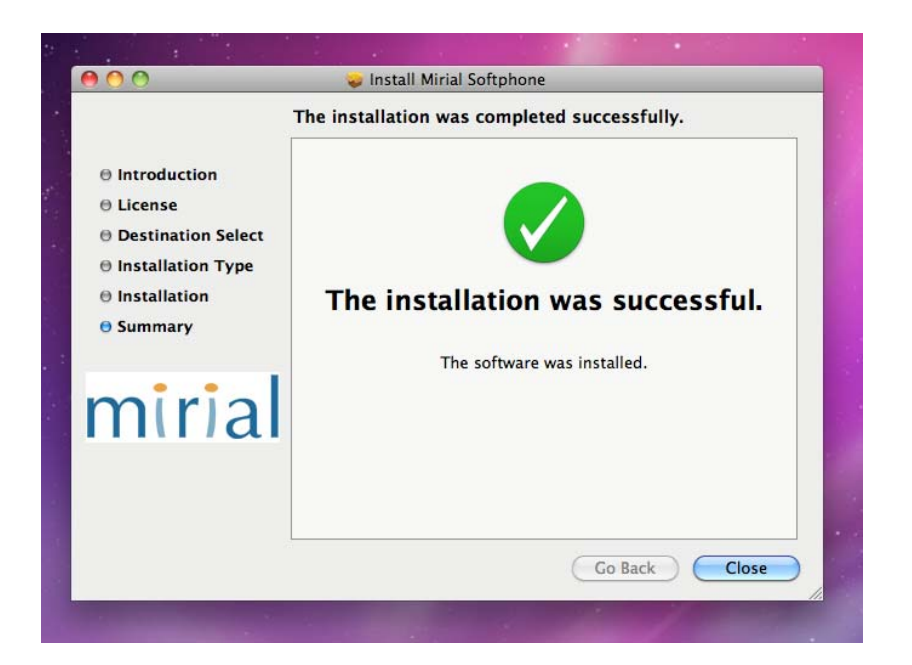

Select "Close"

| $\bigcirc$ 4       | 3.                                                                                                    | *            |                 |            | Thι        | 9:1     | 19 AN   | 1          | Q   |
|--------------------|----------------------------------------------------------------------------------------------------|--------------|-----------------|------------|------------|---------|---------|------------|-----|
| Spotlight          | so                                                                                                    | oft          |                 |            |            |         |         |            | 8   |
|                    | <b></b>                                                                                                    | Sho          | w Al            | II         |            |         |         |            |     |
| Top Hit            |                                                                                                    | Miri         | ial S           | oft        | pho        | ne      |         |            |     |
| Definition         | <u>.</u>                                                                                                    | adje         | ectiv           | /e         | 1 ea       | asy to  | o molo  | d, (       | :u  |
| Applications       | <u></u>                                                                                                    | Miri         | ial So          | oft        | pho        | ne      |         |            |     |
| System Preferences | 2                                                                                                    | Sou          | nd              |            |            |         |         |            |     |
|                    | 2                                                                                                    | Soft         | twar            | e l        | Jpda       | ate     |         |            |     |
| Documents          | <b>e</b> 1                                                                                                    | Miri         | ialSo           | oftp       | ohor       | ne-ir   | stalle  | r.p        | kg  |
|                    |                                                                                                    | defa<br>nun  | ault.<br>neric  | .kb<br>c.k | map<br>hma | )<br>In |         |            |     |
| Messages           | ė.                                                                                                    | Anr          | ole C           | live       | oc Si      | neak    | Peek    | of         | м   |
| incosageo          | 2 F                                                                                                    | FW:          | Gra             | dP         | lan        | orde    | r for T | elı        | m   |
| PDF Documents      | 🛐 I                                                                                                    | FMF          | PA Li           | ice        | nse        | (Eng    | lish).p | df         |     |
|                    |                                                                                                    | FMF          | P Rea           | ad         | Me         | (Eng    | lish).p | df         |     |
|                    | <u></u>                                                                                                    | FMF          | ' Acl           | kno        | owle       | dgei    | ments   | .pc        | 1t  |
| Webpages           | 8 I                                                                                                    | Fail<br>miri | ed to<br>ial so | o c<br>oft | pen        | pag     | e — H   | list<br>Ie | s   |
|                    |                                                                                                    | Fail         | ed to           | 0 0        | pno        | pag     | le — H  | list       | ory |
|                    | <b>e</b> 1                                                                                                    | Fail         | ed to           | 0 0        | open       | pag     | e — H   | list       | ory |
| Fonts              | 2                                                                                                    | Сор          | per             | pla        | te C       | iothi   | c Ligh  | t          |     |
|                    | <ul> <li>Image: A state</li> <li>Image: A state</li> <li>Image: A state<th>Cop</th><th>per</th><th>pla</th><th>ite C</th><th>iothi</th><th>c Bold</th><th></th><th></th></li></ul> | Cop          | per             | pla        | ite C      | iothi   | c Bold  |            |     |
|                    |                                                                                                    | -            | per             | DI         | auk        |         |         |            |     |
|                    | 2                                                                                                    | spo          | tligh           | nt I       | Prefe      | eren    | ces     |            |     |

Open your "Applications" folder and double-click on the "Mirial Softphone" icon or search for "Mirial" in using "spotlight" and select the application from the list.

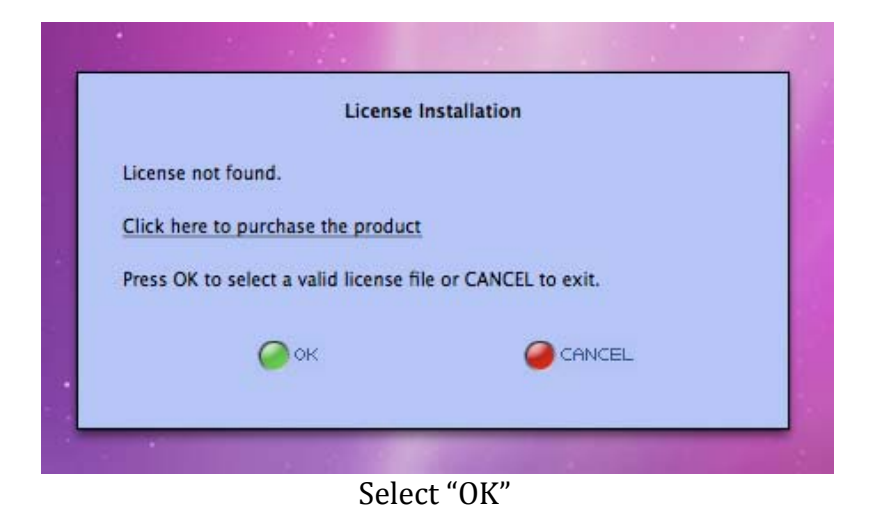

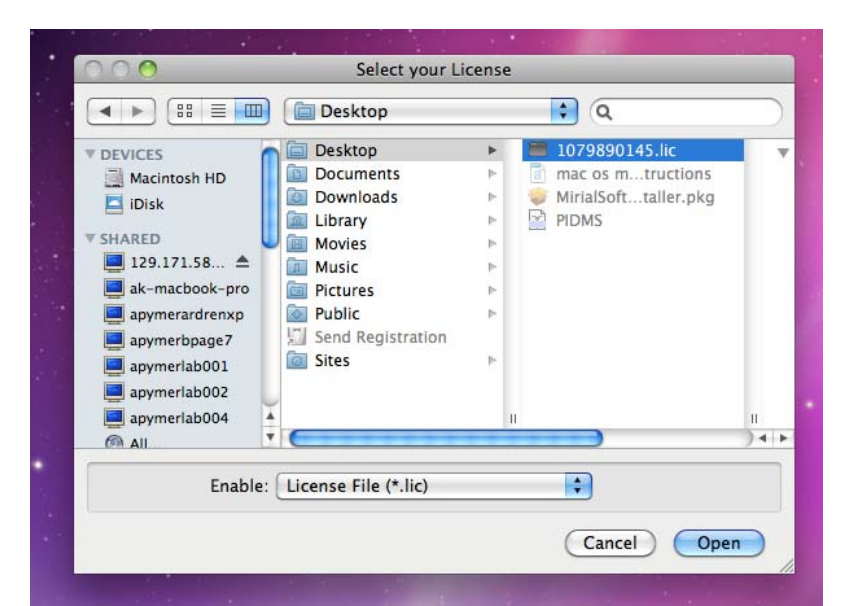

Locate and select the file that was saved to the "Desktop" ending with .lic Highlight it and then select "Open".

|    | Type your password to allow Mirial Softphone to make changes. |
|----|---------------------------------------------------------------|
|    | Name: Computer Support Password:                              |
| 10 | (?) (Cancel OK                                                |
|    | MITHIC                                                        |

Type in your administrator password and Select "OK"

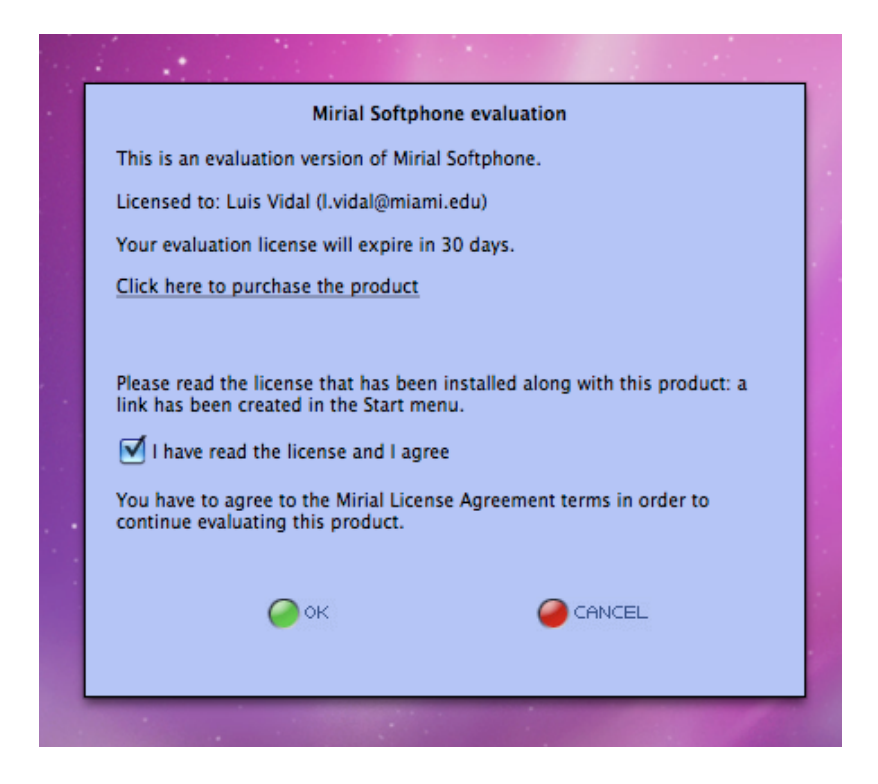

Select the checkbox for "I have read the license..." and then select "OK".

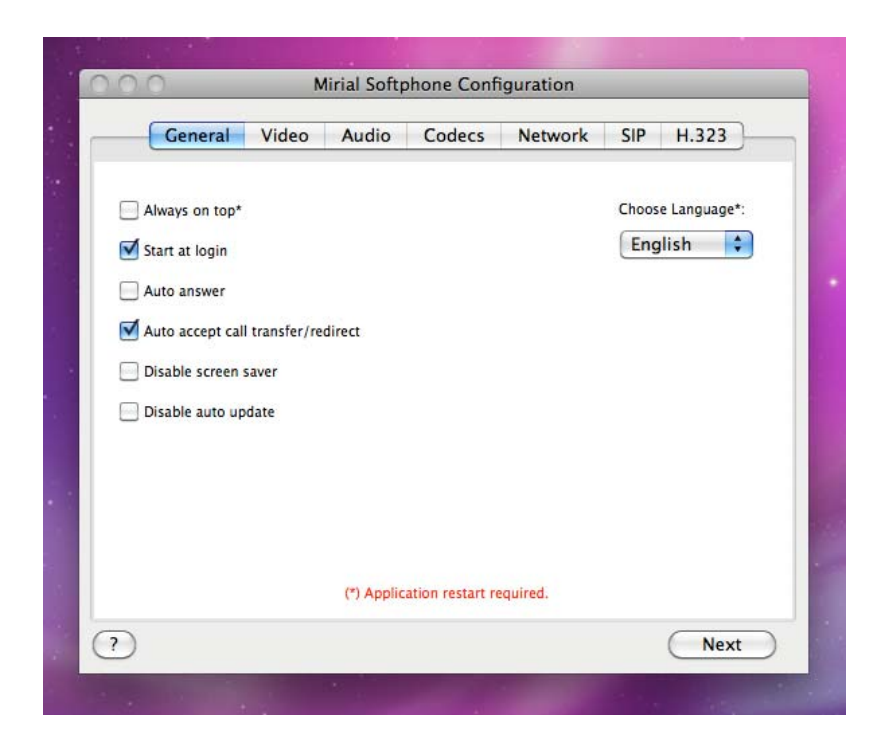

The "General" configuration settings window will appear leave the default as is and select "Next".

| ß | General | Video    | Audio  | Codecs                    | Network | SIP  | H.323 |
|---|---------|----------|--------|---------------------------|---------|------|-------|
|   | Device: | Built-in | iSight | Advanced<br>river Setting |         | •    |       |
| 0 |         |          |        |                           |         | Prev | Next  |

Click "Next"

| udia (                                                                                                    | Video                                                                                                    |                                              | Misc |  |
|----------------------------------------------------------------------------------------------------|----------------------------------------------------------------------------------------------------|----------------------------------------------|------|--|
| RX TX           .723.1         ✓           .711A         ✓           .711U         ✓           .722.1/C         ✓ | H.261<br>H.263<br>H.264                                                                                    | RX TX Enable<br>H.224<br>H.239<br>H.239 Adv. |      |  |
|                                                                                                    | SQCIF (128x96)<br>QCIF (176x144)<br>CIF (352x288)<br>4CIF (704x576)<br>720p (1280x720)<br>1080p(1920x1080) |                                              |      |  |

Click "Next".

| Genera | Video Audio         | Codecs                    | Network    | SIP H.32 |
|--------|---------------------|---------------------------|------------|----------|
|        | Telephony Protocols |                           |            |          |
|        | M.323 (ITU-T)       | C RTSP                    | (RFC-2326) |          |
|        | IP Network Settings |                           |            |          |
|        | IP network type:    | LAN 3                     | 84k 🛟      |          |
|        | Receive kbps:       | 384                       |            |          |
|        | Transmit kbps:      | 384                       |            |          |
|        | Automatic Input Ban | dwidth Control<br>vanced) |            |          |

Click "Next"

| General Video Aud        | io Codecs Network            | SIP H.323 |
|--------------------------|------------------------------|-----------|
| SIP User:                |                              |           |
| Local SIP URI:           | sip:@computer-supports-image | local.    |
| Local port:              | 5060 Adv                     | anced     |
| Display Name:            |                              |           |
| Media Encryption policy: | Disabled                     | \$        |
| Use Registrar            |                              |           |
| Use Outbound Proxy       |                              |           |

Click "Next"

| N-8    | 100             | in a bort | mone com | gurution |     | _       |
|--------|-----------------|-----------|----------|----------|-----|---------|
| Genera | l Video         | Audio     | Codecs   | Network  | SIP | H.323   |
|        |                 | F         |          |          |     |         |
| Pho    | ne number:      | r         |          |          |     |         |
| Gat    | ekeeper / Gate  | way       |          |          |     | _       |
|        | Use Gatekeepe   | r         |          |          |     |         |
|        | Use Gateway     |           |          |          |     |         |
|        |                 |           |          |          |     |         |
|        | Disable Early H | 245       |          |          |     |         |
| H24    | 5 Tunneling:    | Disable   | <b>†</b> |          |     |         |
|        |                 |           |          |          |     |         |
|        |                 |           |          |          |     |         |
|        |                 |           |          | <u> </u> |     | <u></u> |
|        |                 |           |          | Œ        | rev | Don     |

Click "Done"

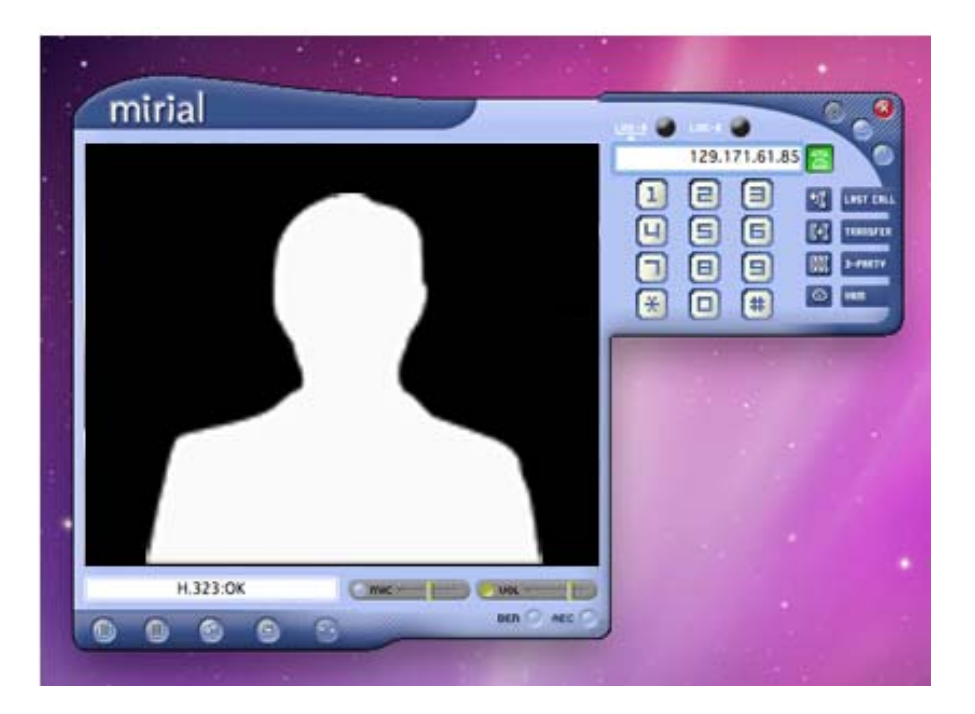

Type in the destination IP address in the available field. The IP address is 129.171.61.85. Click on the green button and wait to be connected.

**Please Note**: Once connected there will be 10 second delay before the video and audio become available.

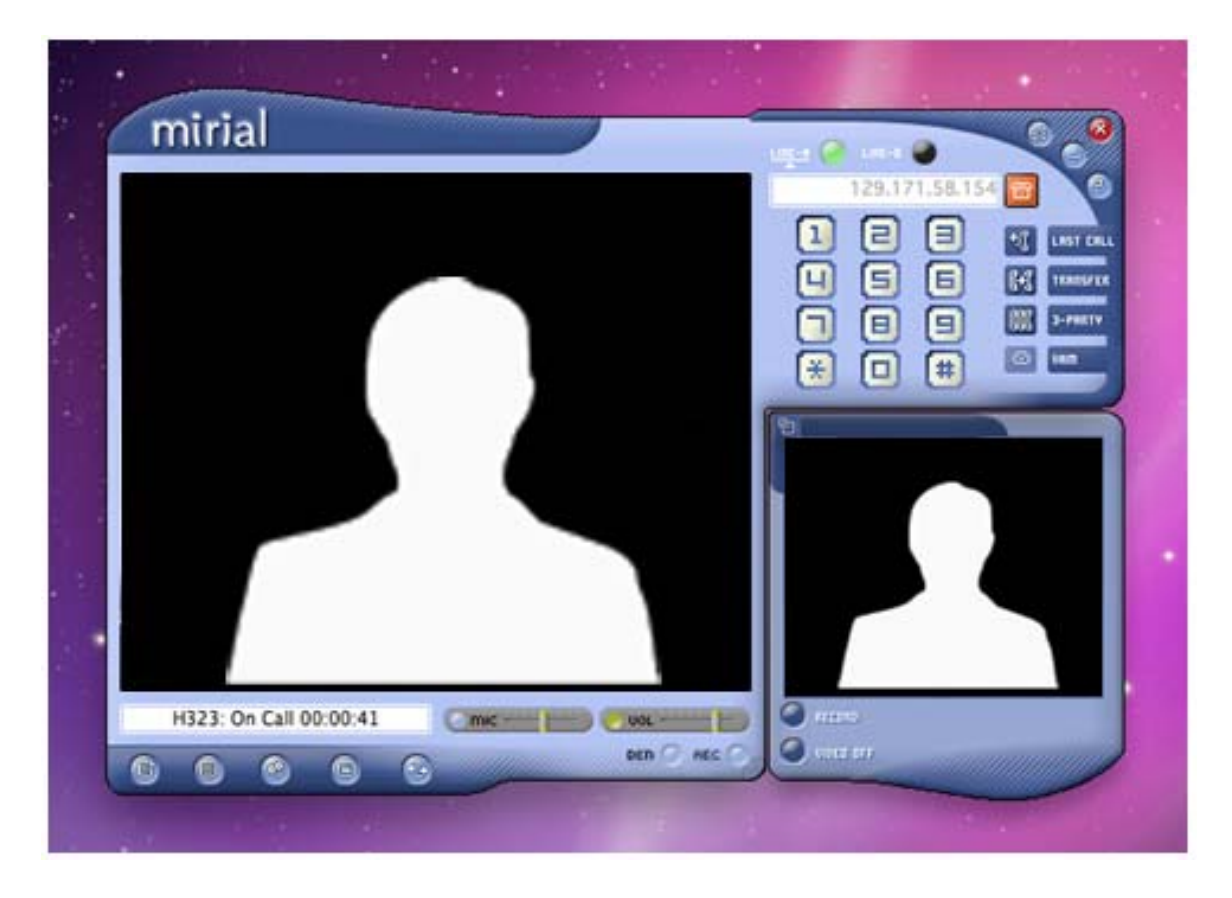

Once connected your screen should like image above.

Below is a helpful quick list of the buttons and features available with Mirial SoftPhone.

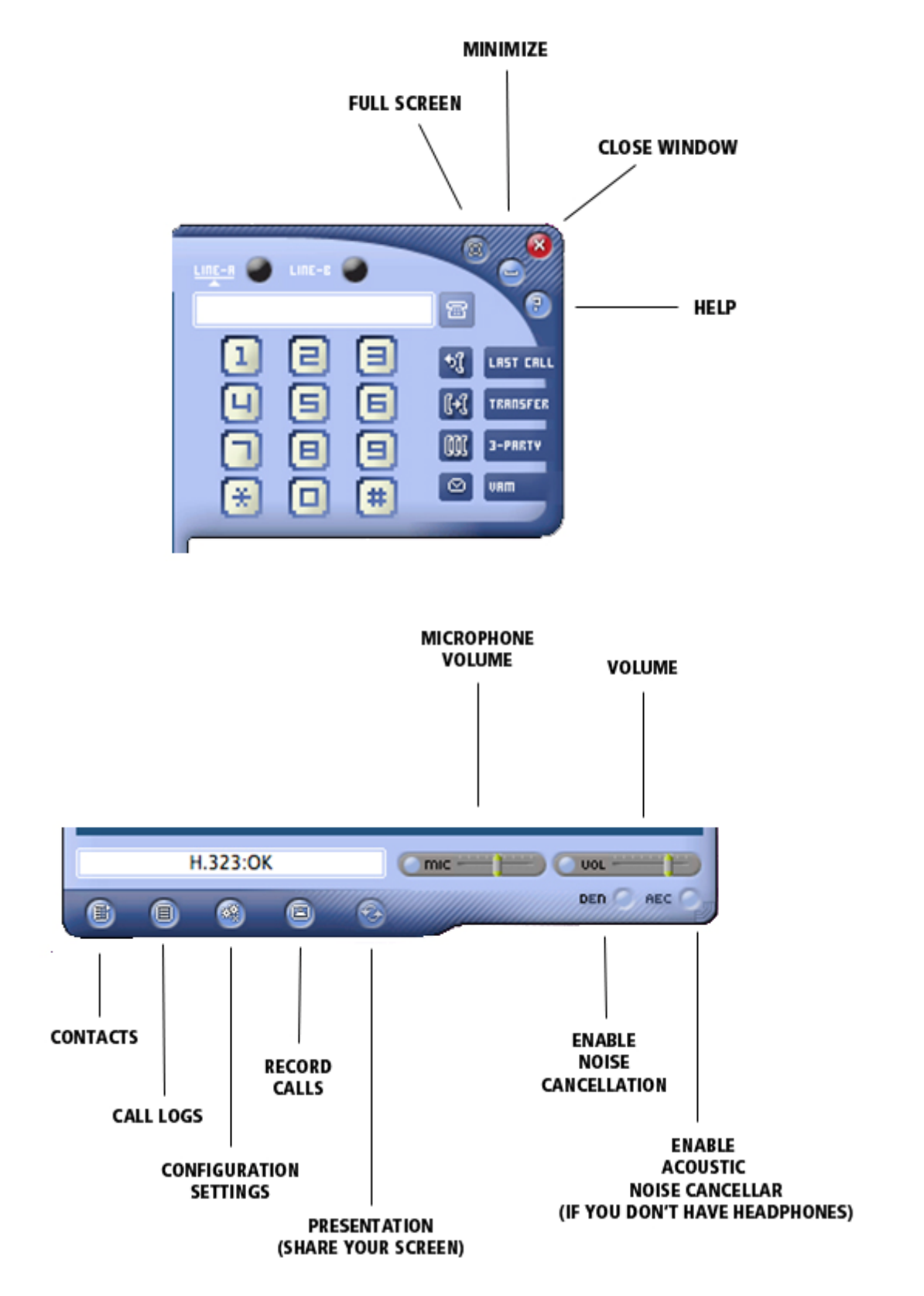

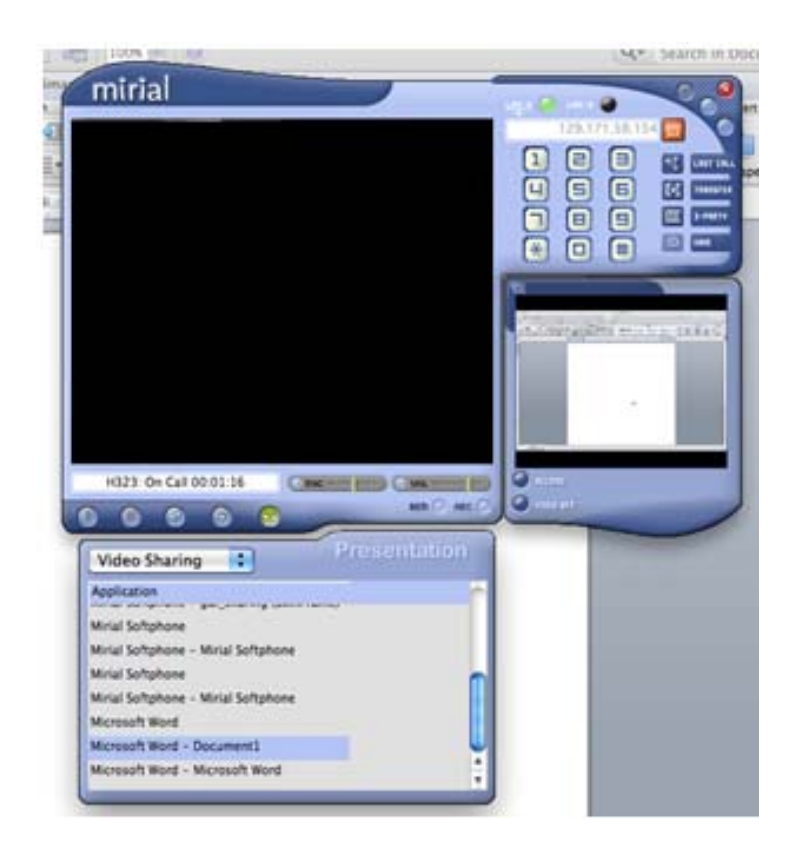

You can share your presentation or screen by selecting the "Presentation" button and then selecting the appropriate screen from the provided list of active applications and processes.

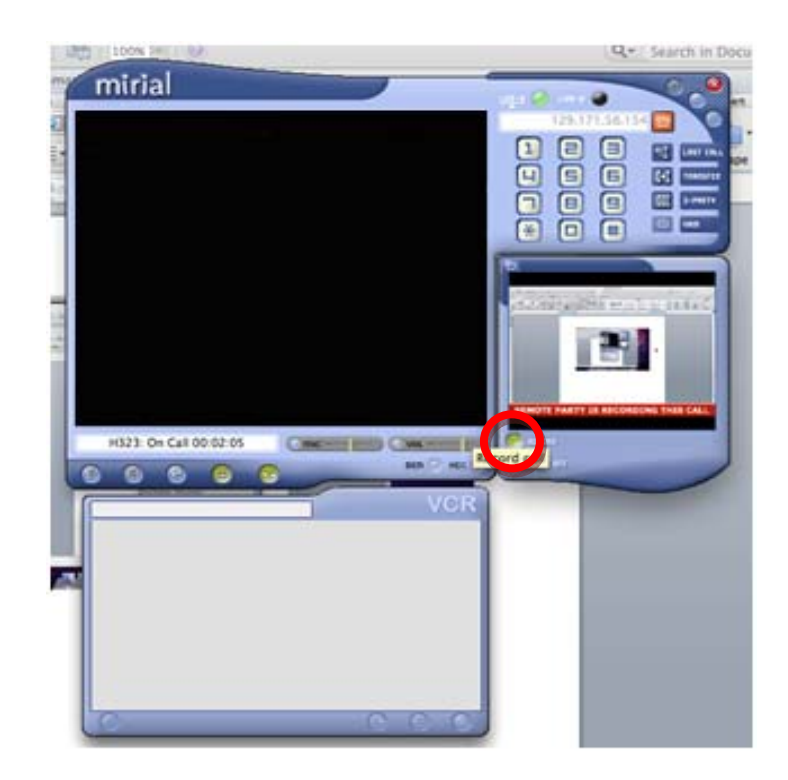

Additionally, you can record your video conference call by pressing "Record" button on the window that displays your video as indicated above.

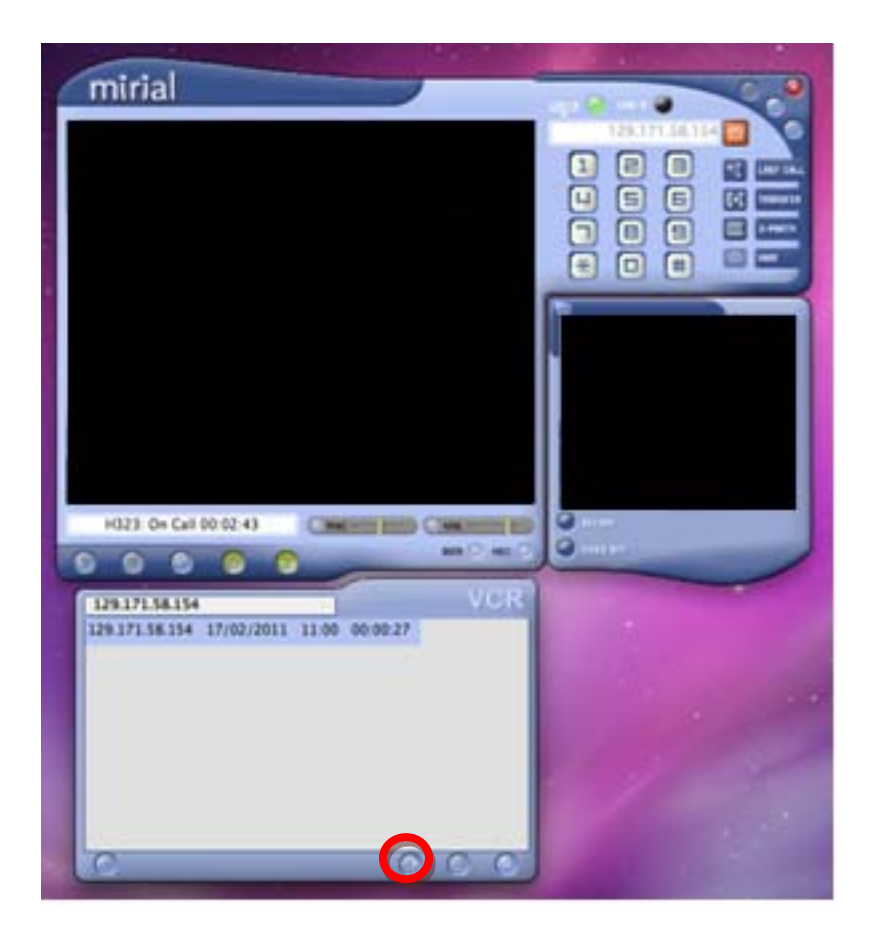

When you are finished recording your session deselect the "Record" button and then the select the "Record Calls" button and your video session will be displayed. You have the option to export the video as a .mov file which is playable through Apple QuickTime and saved to your designated folder.

Please remember to <u>uninstall</u> LifeSize Desktop Software after your session has ended as we have a limited amount of licenses. You can do this by dragging and dropping the "Mirial Softphone" file from your "Applications" folder to the Trash Bin and empty it.